## Linking Khan Academy to College Board

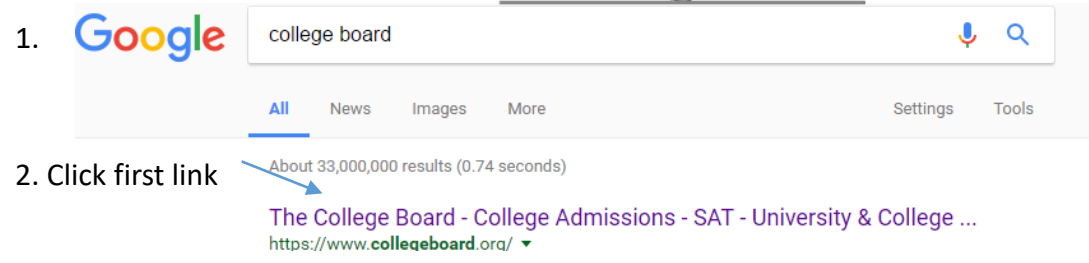

3. IF you know your user name and password THEN skip to STEP 6. If not, continue to step 4.

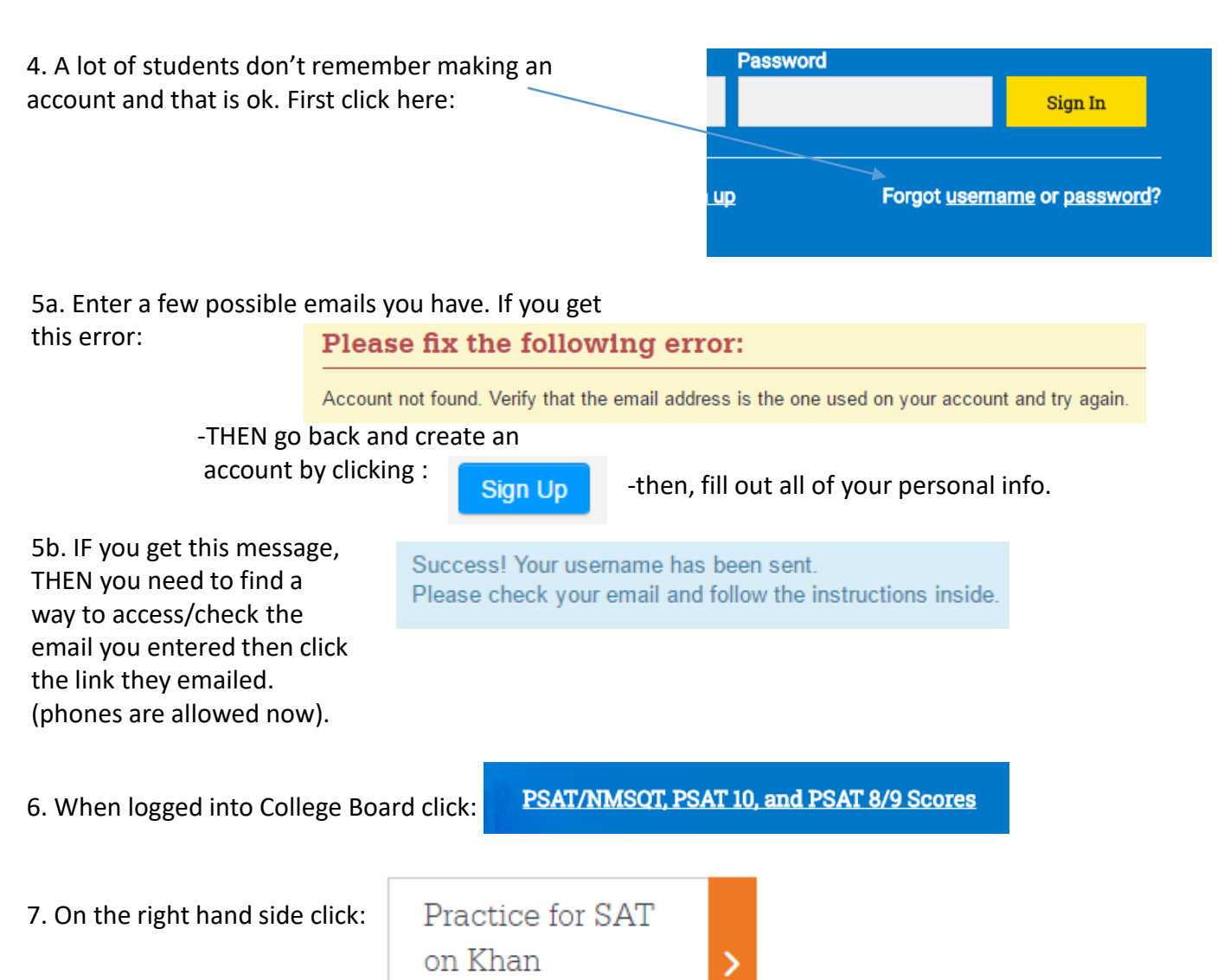

8. When you get to the Khan Academy

site click :

Start practicing

9. Click, then give permission to send scores

\*If these steps don't work then you need to call 888-477-7728\*

Academy®